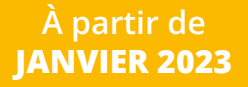

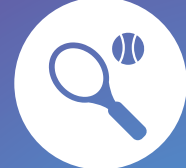

MesSports/Mes Activités (en semaine)

MesLoisirs (vacances et week-end)

Menu

202

Pour gérer simplement les sports facultatifs et les loisirs extrascolaires de vos enfants

## **Visualisation intuitive**

• Avec **MonPortail**, vous visualisez en un coup d'œil toutes les activités de vos enfants via un agenda ergonomique et intuitif.

## **Inscriptions aisées**

 Avec MonPortail, l'inscription de vos enfants est rapide et aisée, que vous choisissiez d'utiliser votre smartphone, une tablette ou un ordinateur.

## Pas d'excuses pour les excuses

 Avec MonPortail, vous annoncez les absences d'un simple glissement de doigt sur votre smartphone.

## Fini les factures

 Avec MonPortail, les factures imprimées, c'est terminé : pour les activités payantes, tout est désormais géré via un compte personnel, simple à alimenter par virement ou QR-Facture.

### Mais aussi...

- Inscription en ligne
- Envoi automatique de messages électroniques
- Une solution ergonomique, conviviale et adaptable
- Des données sécurisées selon les normes en vigueur

#### Retrouvez MonPortail sur

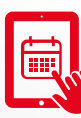

## lutry.monportail.ch

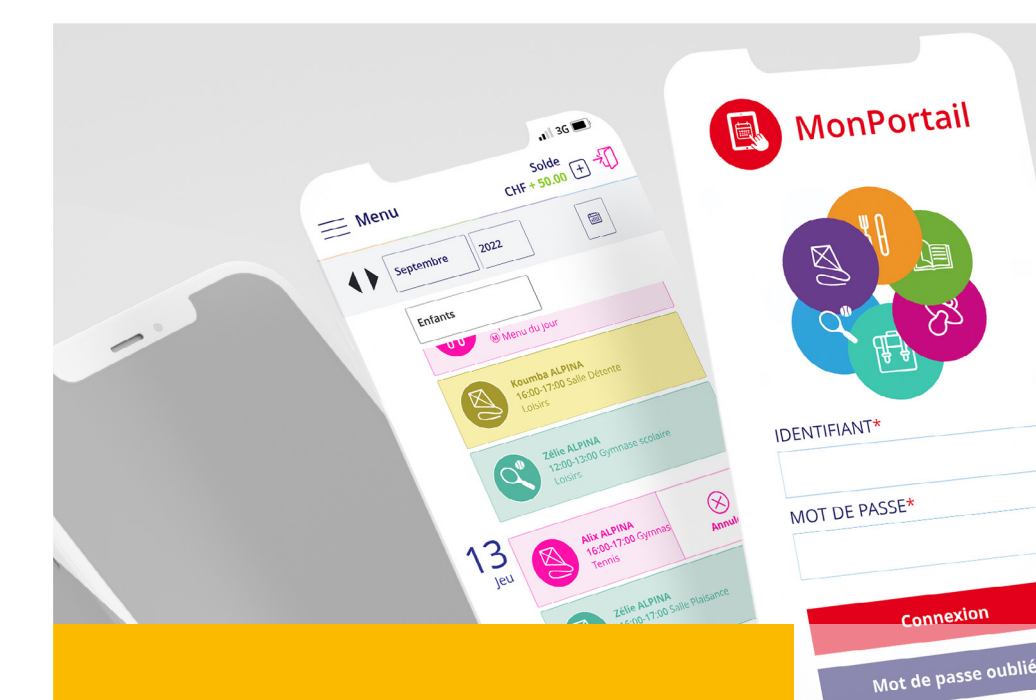

# **Comment faire ?**

Voici les principales étapes à suivre pour vous inscrire et utiliser **MonPortail**.

Pour en savoir +, consultez les vidéos disponibles sur la page de connexion.

Vidéos MonPortail

Créer mon accès

# <sup>)</sup> Créer un compte d'accès

 Saisissez l'adresse lutry.monportail.ch dans un navigateur Web et créez votre accès en remplissant les informations vous concernant et celles concernant vos enfants.

(si vous avez déjà un identifiant MonPortail, veuillez l'utiliser en réinitialisant votre mot de passe - bouton Mot de passe oublié - si nécessaire)

#### Créer mon accès

## ight) Se connecter à MonPortail

• Une fois votre accès validé, connectez-vous avec l'identifiant et le mot de passe que vous avez choisis.

#### Connexion

3

2

### Inscrire un enfant

- Pour les sports facultatifs et les activités en semaine, cliquez sur le bandeau bleu.
- Pour les loisirs pendant les vacances et le week-end cliquez sur le bandeau violet correspondant à la période souhaitée.

Cliquez ici pour inscrire vos enfants à MesSports 🛛 🔀

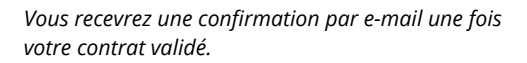

#### 4) Gérer l'agenda

• L'agenda est rempli selon les prestations choisies. Vous pouvez excuser votre enfant en cas d'absence.

## Alix ALPINA

 $\boxtimes$ 

8:30-17:30 / Centre aéré d'été Zone Grand-Pont

## 5) Payer d'avance

 Les coordonnées pour alimenter votre compte MonPortail se trouvent dans la rubrique Paiements.

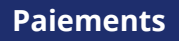

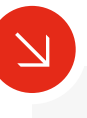

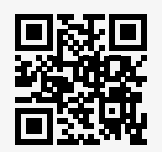

lutry.monportail.ch